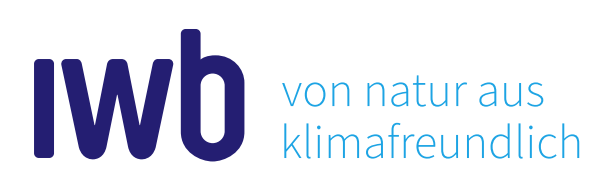

## WASSERZÄHLER ABLESEN GANZ EINFACH TYP: ELEKTRONISCHER WASSERZÄHLER

In der runden Einbuchtung unter der Anzeige befindet sich der Lichtsensor 1. Mit dieser «Taste» können Sie im Menu navigieren. Dafür berühren Sie den Lichtsensor kurz mit Ihrem Finger. Um die Batterie zu schonen, wechselt der Zähler nach spätestens vier Minuten automatisch in den Stand-by-Modus. Mit erneutem Drücken des Lichtsensors kann die Displayanzeige wieder aktiviert werden.

Da der Zähler auf den Wechsel von Licht und Schatten reagiert, braucht es genügend Licht, um den Lichtsensor zu bedienen. Sollte der Raum mit dem Zähler nur schwach beleuchtet sein, verwenden Sie am besten eine Taschenlampe und leuchten den Zähler mit dieser an, während Sie mit der anderen Hand den Lichtsensor bedienen.

Um Ihren aktuellen Zählerstand zu sehen, berühren Sie kurz den Lichtsensor. Ein kleines Dreieck 2 zeigt auf dem Bildschirm auf die Einheit m<sup>3</sup> (Kubikmeter), da der Verbrauch in Kubikmetern angezeigt wird. Wenn Sie von IWB eine schriftliche Aufforderung zur Ablesung des Zählers erhalten haben, tragen Sie diese Zahl in die Zählerablesekarte in die Zeile mit der Beschriftung «Wasser». 3

## Wenn Sie im Menu noch weiter navigieren, sehen Sie folgende Angaben:

- 1. Displaytest: Alle Anzeigen sind gleichzeitig aktiviert.
- 2. Anzeige von Fehlermeldungen.
- 3. Aktueller Wasserdurchfluss in Kubikmetern pro Stunde.
- 4. Anzeige des gesamten bisherigen Wasserdurchflusses im Wechsel mit dem aktuellen Datum.

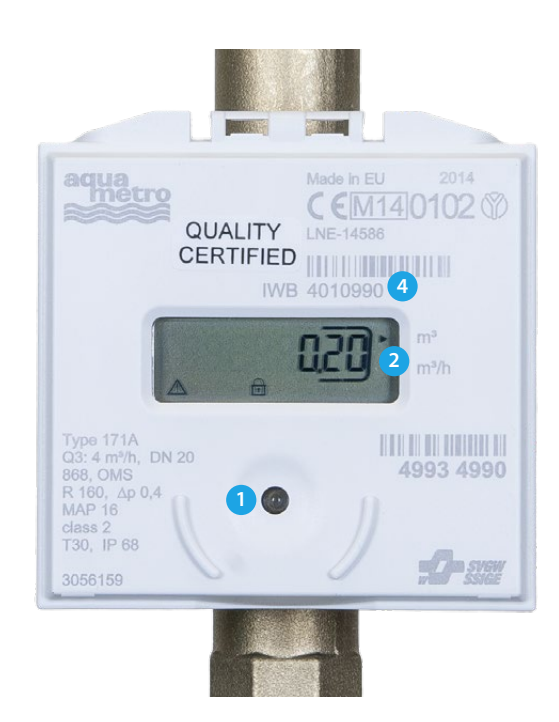

- 5. Anzeige des bisherigen Wasserrückflusses (für Verrechnung nicht relevant).
- 6. Anzeige der Softwareversion.
- 7. Anzeige der Batterielebedauer im Wechsel mit dem Datum.

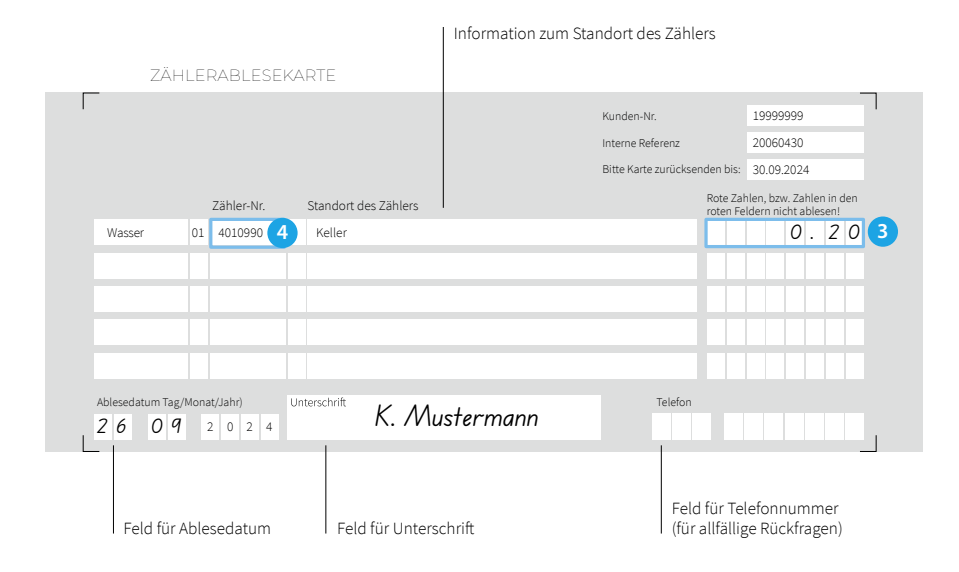